## **Installing Tomcat 7**

Download Tomcat 7.0 from <u>http://tomcat.apache.org/download-70.cgi</u> into a folder where you can find it. Extract the zip file and move the folder into the location where Tomcat will reside, i.e. C:\ apache-tomcat-7.0.55. For this installation Tomcat will be installed so that it is not a Windows Service by clicking and saving using the "64-bit Windows.zip" link Tomcat can also be installed as a Windows Service by clicking and saving using the "32-bit/64-bit Windows Service Installer" link.

| File Edit View History Bookmarks Iools Help                                 |                                                                                                    |  |  |  |  |
|-----------------------------------------------------------------------------|----------------------------------------------------------------------------------------------------|--|--|--|--|
| Apache Tomcat - Apache                                                      | . × +                                                                                                    |  |  |  |  |
| 🔶 🔶 🚷 tomcat.a                                                              | pache.org/download-70.cgi 🗸 C 🔯 - apache tomcat 🔎 🏠 🖨 🚺 - 🚳 - 🗮                                                                                                    |  |  |  |  |
|                                                                             | Apache Tomcat                                                                                                    |  |  |  |  |
| Apache Tomcat                                                               | Tomcat 7 Downloads                                                                                                    |  |  |  |  |
| Home<br>Taglibs<br>Maven Plugin                                             | Welcome to the Tomcat 7.x download page. This page provides download links for obtaining the latest version of Tomcat 7.0.x, as well as links to the archives of older releases.                                                                                                    |  |  |  |  |
| Download                                                                    | Quick Navigation                                                                                                    |  |  |  |  |
| Which version?<br>Tomcat 8.0<br>Tomcat 7.0                                  | KEYS   7.0.55   Browse   Archives                                                                                                    |  |  |  |  |
| Tomcat 6.0 Release Integrity                                                |                                                                                                    |  |  |  |  |
| Tomcat Connectors<br>Tomcat Native<br>Archives                              | You <b>must</b> verify the integrity of the downloaded files. We provide OpenPGP signatures for every release file. This signature should be matched against the <u>KEYS</u> file which contains the OpenPGP keys of Tomcat's Release Managers. We also provide an <u>MDS</u> checksum for                       |  |  |  |  |
| Documentation                                                               | every release file. After you download the file, you should calculate a checksum for your download, and make sure it is the same as<br>ours.                                                                                                    |  |  |  |  |
| Tomcat 7.0                                                                  | Mirrors                                                                                                    |  |  |  |  |
| Tomcat 6.0<br>Tomcat Connectors<br>Tomcat Native<br>Wiki<br>Migration Guide | You are currently using <b>http://apache.mirrors.pair.com/</b> . If you encounter a problem with this mirror, please select another mirror. If all mirrors are failing, there are <i>backup</i> mirrors (at the end of the mirrors list) that should be available.<br>Other mirrors: http://www.dsgnwrld.com/am/ |  |  |  |  |
| Problems?                                                                   | 7055                                                                                                    |  |  |  |  |
| Security Reports<br>Find help<br>FAQ                                        | Please see the <u>README</u> file for packaging information. It explains what every distribution contains.                                                                                                    |  |  |  |  |
| Mailing Lists<br>Bug Database                                               | Binary Distributions                                                                                                    |  |  |  |  |
| IRC                                                                         | • Core:                                                                                                    |  |  |  |  |
| Get Involved                                                                | • <u>zip (pgp, md5)</u>                                                                                                    |  |  |  |  |
| Overview                                                                    | <ul> <li>tar.gz (pgp, md5)</li> <li>32-bit Windows zin (ngp, md5)</li> </ul>                                                                                                    |  |  |  |  |
| SVN Repositories<br>Buildbot                                                | <ul> <li><u>64-bit Windows zip (pgp, md5)</u></li> </ul>                                                                                                    |  |  |  |  |
|                                                                             | o 64-bit Itanium Windows zin (ogo. md5)     ✓                                                                                                    |  |  |  |  |

The instructions for setup are given in the file Running.txt in the folder that was extracted from the zip file. Note that you must set up the environment variables CATALINA\_HOME and JAVA\_HOME. To set up environment variables in Windows 8 (Windows 7 is similar) right click on "This PC" in File Explorer

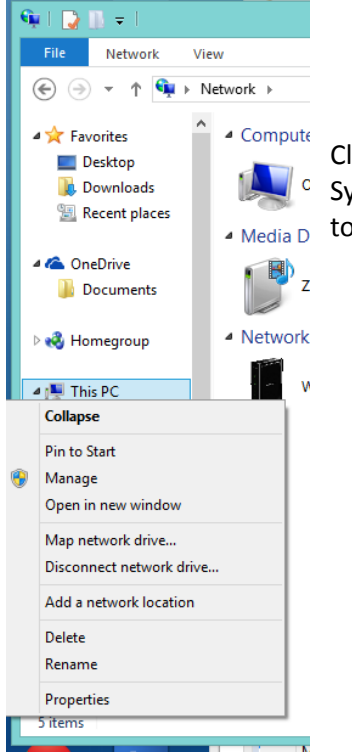

Click on Properties which will bring up the Dialog Below. Choose Advanced System Settings in that Dialog. This brings up the Dialog with a button to go to the Environment Variables.

| 8                       | Co                                        | ontrol Panel\All Control Panel Items\System        |                            |
|-------------------------|-------------------------------------------|----------------------------------------------------|----------------------------|
| 🐑 🎯 · 🕇 🛃 •             | Control Panel > All Control Panel Items > | System                                             | v 🖒 Search Control Panel 🖇 |
| Control Panel Home      | View basic information                    | about your computer                                |                            |
| B Device Manager        | Windows edition                           |                                                    |                            |
| Remote settings         | Windows 8.1                               |                                                    |                            |
| System protection       | © 2013 Microsoft Corpora                  | tion. All rights reserved.                         | Windows 8                  |
| 😵 Advanced system setti | ings Get more features with a n           | ew edition of Windows                              | VVIII GOVIS O              |
|                         | System                                    |                                                    |                            |
|                         | Processor:                                | Intel(R) Core(TM) i7-4700MQ CPU @ 2.40GHz 2.40 GHz |                            |
|                         | Installed memory (RAM):                   | 8.00 GB                                            |                            |
|                         | System type:                              | 64-bit Operating System, x64-based processor       |                            |
|                         | Pen and Touch:                            | Full Windows Touch Support with 10 Touch Points    | 411                        |
|                         |                                           |                                                    | Support Information        |
|                         | Computer name, domain, and                | workgroup settings                                 |                            |
|                         | Computer name:                            | zippy                                              | Change settings            |
|                         | Full computer name:                       | zippy                                              |                            |
|                         | Computer description:                     |                                                    |                            |
|                         | Workgroup:                                | WORKGROUP                                          |                            |
|                         | Windows activation                        |                                                    |                            |
|                         | Windows is activated Rea                  | d the Microsoft Software License Terms             |                            |
| See also                | Product ID: 00179-60829-0                 | 1548-AAOEM                                         | Change product ke          |
| Action Center           |                                           |                                                    |                            |
| Windows Update          |                                           |                                                    |                            |

| System Properties                                                       | × |  |  |  |
|-------------------------------------------------------------------------|---|--|--|--|
| Computer Name Hardware Advanced System Protection Remote                |   |  |  |  |
| You must be logged on as an Administrator to make most of these changes |   |  |  |  |
| Visual effects, processor scheduling, memory usage, and virtual memory  |   |  |  |  |
| Settings                                                                |   |  |  |  |
| User Profiles                                                           |   |  |  |  |
| Desktop settings related to your sign-in                                |   |  |  |  |
| Settings                                                                |   |  |  |  |
| Startup and Recovery                                                    |   |  |  |  |
| System startup, system failure, and debugging information               |   |  |  |  |
| Seţtings                                                                |   |  |  |  |
| Environment Variables                                                   |   |  |  |  |
| OK Cancel Apply                                                         |   |  |  |  |

In this dialog choose Environment Variables. This will bring up the dialog on the next page.

| Variable        | Value                               |              |
|-----------------|-------------------------------------|--------------|
| TEMP            | %USERPROFILE%\AppData\Local\Temp    | р            |
| TMP             | %USERPROFILE%\AppData\Local\Temp    | p            |
|                 | <u>N</u> ew <u>E</u> dit <u>D</u> e | lete         |
| ystem variables |                                     | •            |
| Variable        | Value                               |              |
| asl.log         | Destination=file                    | - 1          |
| EP NO HOST C    | NO                                  |              |
| NUMBER_OF_P     | 8                                   | ~            |
|                 | Ne <u>w</u> Edit De                 | <u>l</u> ete |

In this dialog add new System Variables (they will be present for all users on the computer). This is done by clicking on the New button giving the Dialog below.

|                                                   | New System Variable                                   |
|---------------------------------------------------|-------------------------------------------------------|
| Variable <u>n</u> ame:<br>Variable <u>v</u> alue: | CATALINA_HOME<br>C:\apache-tomcat-7.0.55<br>OK Cancel |
|                                                   | New System Variable                                   |
| Variable name:                                    | 1AVA HOME                                             |

C:\Program Files\Java\jdk1.8.0\_20

OK

Tomcat is now setup to be started.

Variable <u>v</u>alue:

To start Tomcat go into the Tomcat installation and in the bin folder double click on the startup.bat file. Shutdown is accomplished through the shutdown.bat file.

Cancel